## **Customizing the Online Help Pop-up**

The HTML page that is shown when you press F1 or when you click on the HELPICON control is application-specific. Application Designer integrates this HTML page as a subpage into a corresponding pop-up. By default, a fixed pop-up is used for all Application Designer projects. For example:

| Online Help                                                                                                    | 🔀 |
|----------------------------------------------------------------------------------------------------|---|
| Further Help                                                                                                    |   |
| This is further help. This is further help. This is further help. This is further help. This is further help. This is further help. This is further help. This is further help.                       |   |
| This is further help. This is further help. This is further help. This is further help. This is further help. This is further help. This is further help. This is further help. This is further help. |   |
| This text can be any HTML text containing any HTML formatting.                                                                                                    |   |
|                                                                                                    |   |
|                                                                                                    |   |
|                                                                                                    |   |
|                                                                                                    |   |
|                                                                                                    |   |
|                                                                                                    |   |
|                                                                                                    |   |

The application-specific HTML page is used as the content of this pop-up. However, the pop-up itself has always a fixed look-and-feel and a fixed size.

A fixed pop-up size is not always the best match for all applications; and some applications might want to modify the appearance of the pop-up, for example, by adding an image. Therefore, it is also possible to use a project-specific pop-up instead of the default pop-up. This is explained in the following topics:

• Creating a Project-Specific Pop-up

• Runtime Behavior

## **Creating a Project-Specific Pop-up**

Each online help pop-up must have the name *popuponlinehelp.xml*. By default, the *popuponlinehelp.xml* file of the project **HTMLBasedGUI** is used.

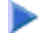

## To create a *popuponlinehelp.xml* file in your project

- 1. In the navigation frame of the development workplace, choose the button which represents your project.
- 2. Choose the New Layout command in the navigation frame.
- 3. In the **Name** text box of the resulting dialog, enter the name "popuponlinehelp.xml". A different name will not be accepted when you create a template for an online help pop-up.
- 4. Choose the layout template which is named "Online Help Pop-up".

A new *popuponlinehelp.xml* file is created in the current project.

The corresponding layout is shown in the Layout Painter. You can now customize your pop-up: you can modify all design-time properties. However, all bindings such as the model property of the page and the valueprop property of the subpage must not be modified.

5. To define a specific size, modify the pop-up properties popupwidth and popupheight.

You can also add images (for example, a company logo) to the pop-up.

## **Runtime Behavior**

Application Designer first checks whether a layout with the name "popuponlinehelp" exists in the application project which is currently executed. If such a layout is found, it will be used.

If a layout with the name "popuponlinehelp" is not found in the application project, the default "popuponlinehelp" layout of the project **HTMLBasedGUI** will be used.